- GET ACTIVE -NATIONAL STEPS **CHALLENGE**<sup>™</sup>

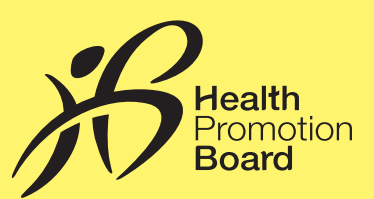

## Step-by-Step Guide: How to pair your HPB steps tracker\*

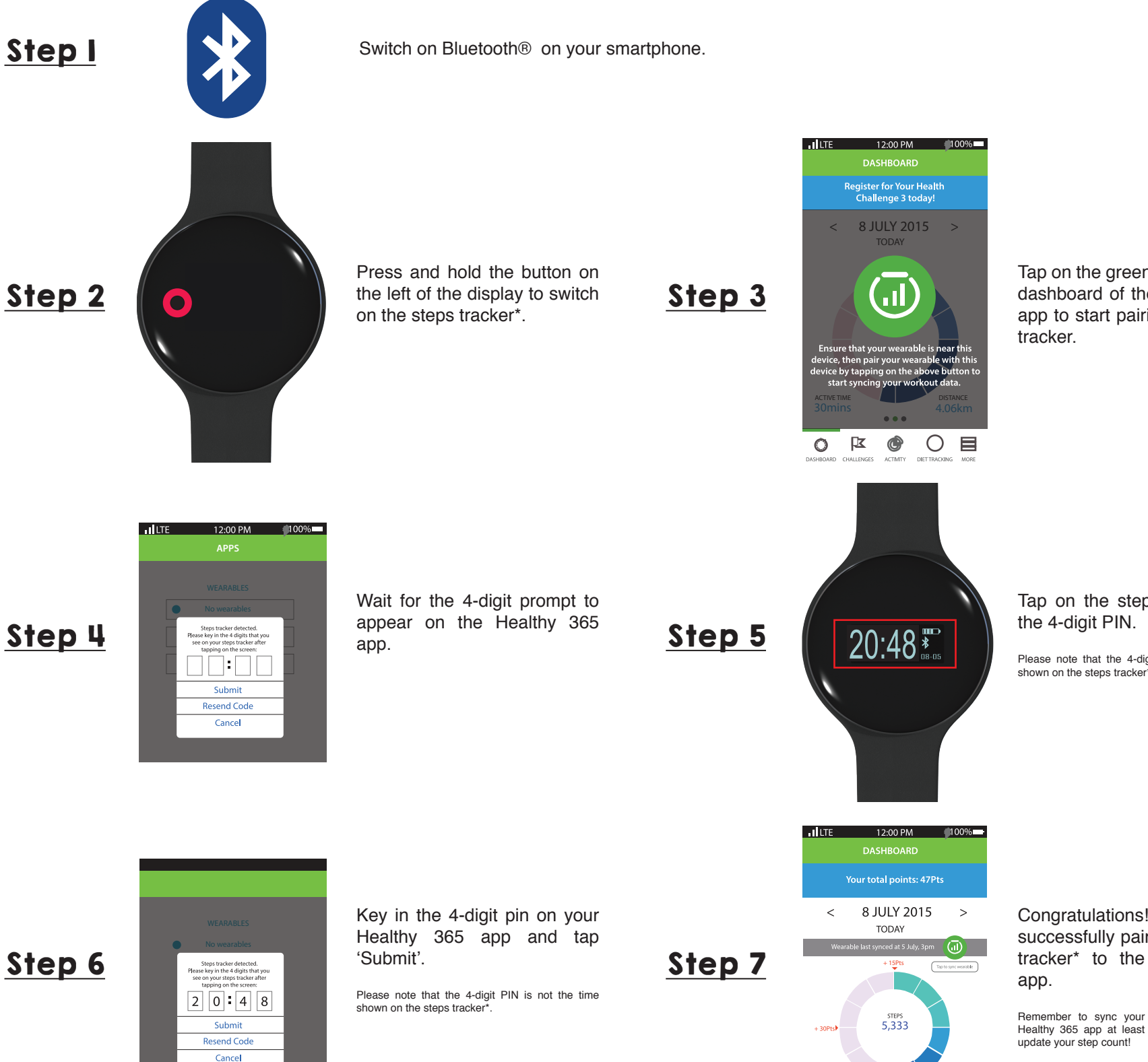

Tap on the green button on the dashboard of the Healthy 365 app to start pairing your steps

Tap on the steps tracker\* for

Please note that the 4-digit PIN is not the time

Congratulations! You have successfully paired your steps tracker\* to the Healthy 365

Remember to sync your steps tracker\* to the Healthy 365 app at least once every 7 days to

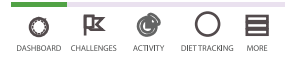

distance 4.06km

ACTIVE TIME

\*Only new participants of the Corporate Challenge are eligible to receive a free HPB steps tracker, available on a first-come-first-served, while stocks last basis. Participants of the National Steps Challenge M who have previously collected their HPB steps tracker are no longer eligible for another free steps tracker. The Corporate Challenge period is from 14 November 2016 to 28 February 2017. Participants must be an employee of the organisation and at least 18 years old at the point of signing up. All Corporate Challenge participants will also be automatically signed up for the National Steps Challenge<sup>™</sup> Season 2. Other terms and conditions apply. For full terms and conditions, please visit **stepschallenge.sg/corporate-challenge**.

## For enquiries, please call 1800 567 2020 or email us at stepschallenge@hpb.gov.sg

## National **Steps**<sup>™</sup> Get active. Get more from life. Challenge stepschallenge.sg/corporate-challenge1#myl0ktoday